#### GakuNinを使った **学外からの利用方法** Accounts of Chemical Research Chemical Reviews

作成:弘前大学附属図書館資料管理G雑誌情報担当

~困った時はご連絡ください~Tel:0172-39-3157 Mail: jm3157@hirosaki-u.ac.jp

## まずはここから

Accounts of Chemical Research 及びChemical Reviewsを利用する 場合、まずはジャーナルのページで必要 な文献を検索し、読みたい文献の詳細 情報を表示します。

Read Online (HTML版) または PDFをクリックします。

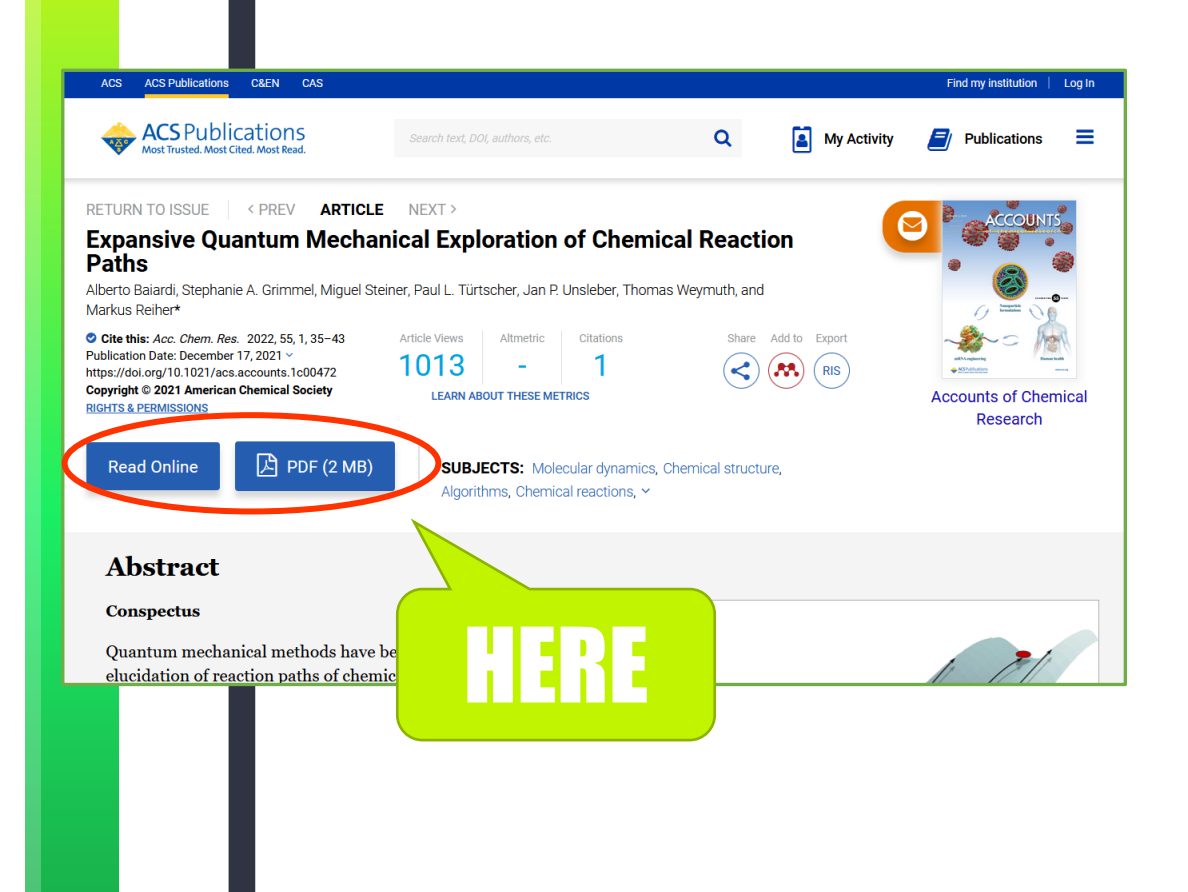

#### 認証方法を選択します

弘前大学の皆さんは大学から配
布されているHiroin IDで利用し
ますので、Access Through
Your Institution (機関ログイ
ン)を押します。

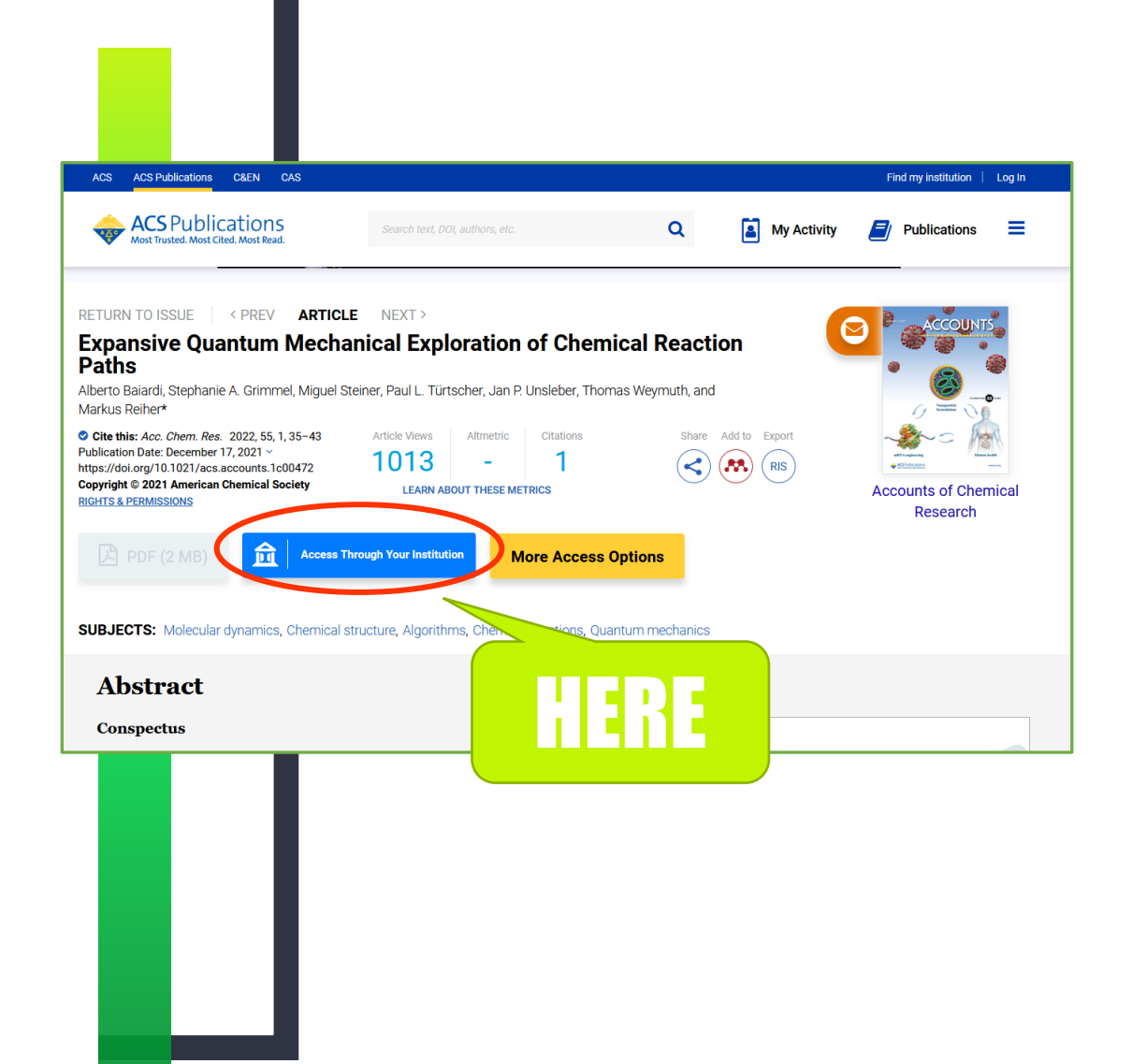

#### 大学名を探します

Search for your Institution で大学名を検索します。

hirosakiと途中まで入れると

Hirosaki University

が表示されますので選択します。

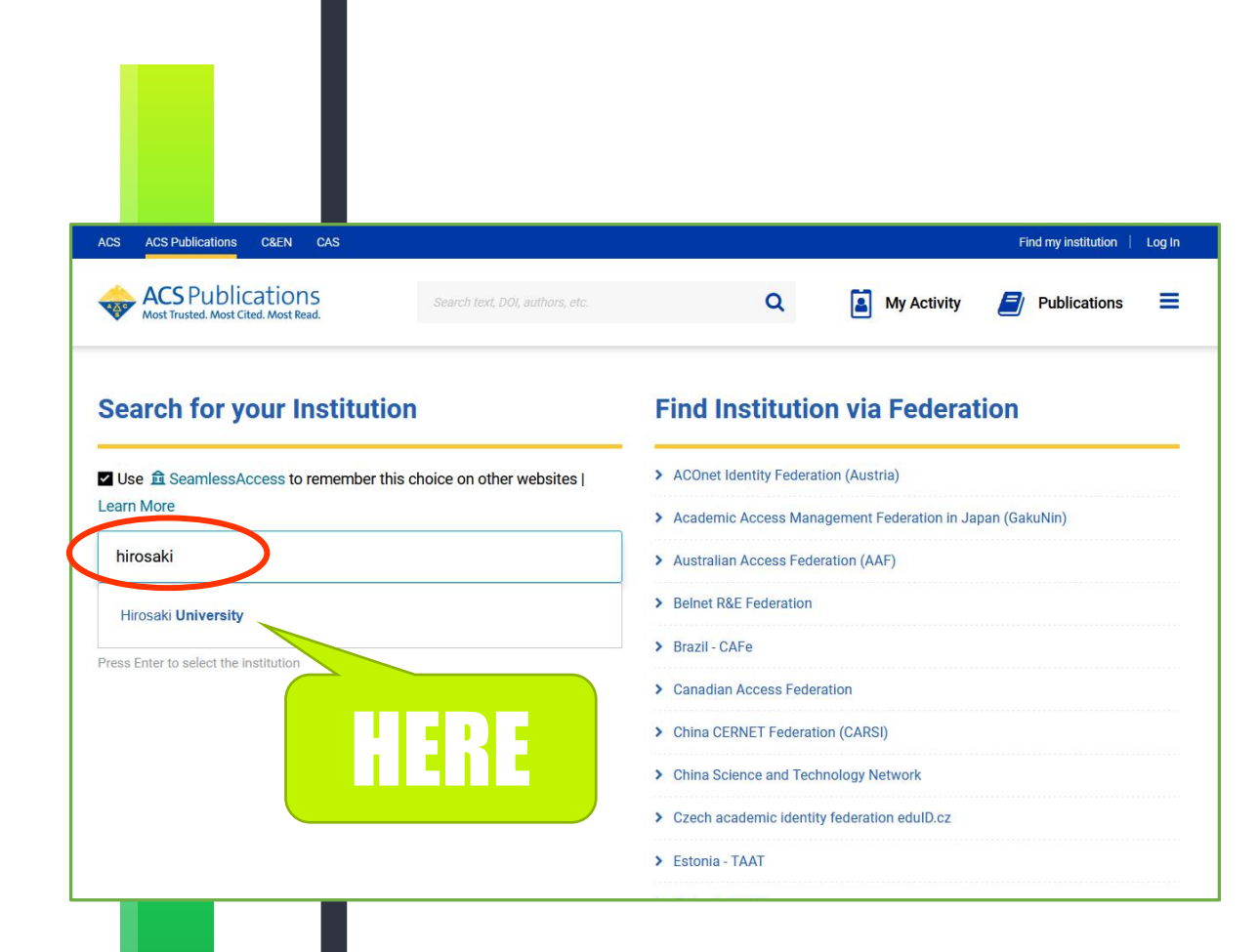

### HIROIN IDを入力

弘前大学のロゴマークのあるこのペー ジで、User NameとPasswordに 皆さんのHiroin IDとそのパスワード を入力し、Loginを押します。(弘 大メールやTeamsを使うときの@ マークの前とそのパスワードです。)

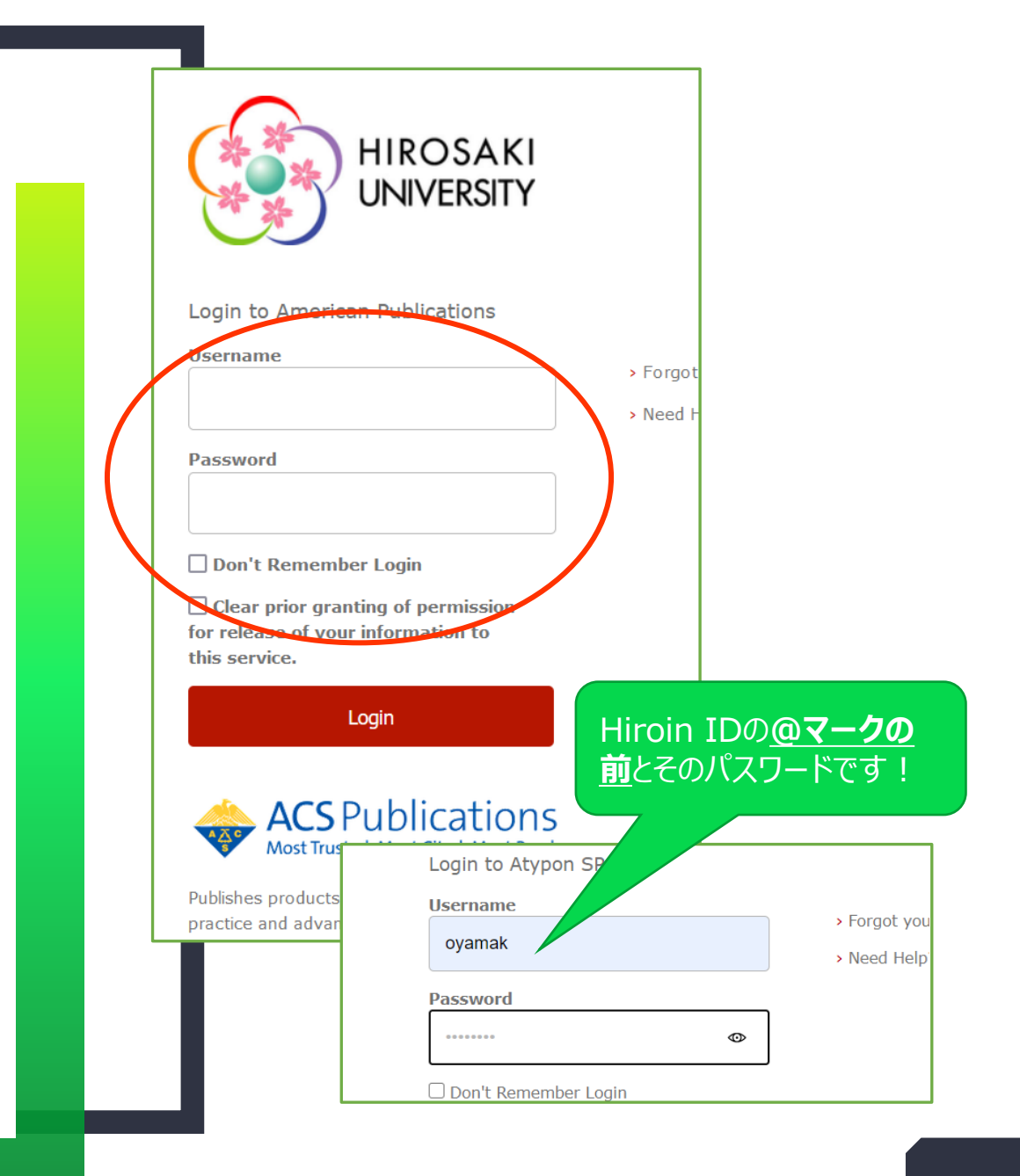

# ログイン完了です

Hiroin IDを入力すると、元の画 面に戻ります。 右上にAccess provided by HIROSAKI UNIVと表示されて いれば成功!

キャンパス外からも利用できるようになっています。

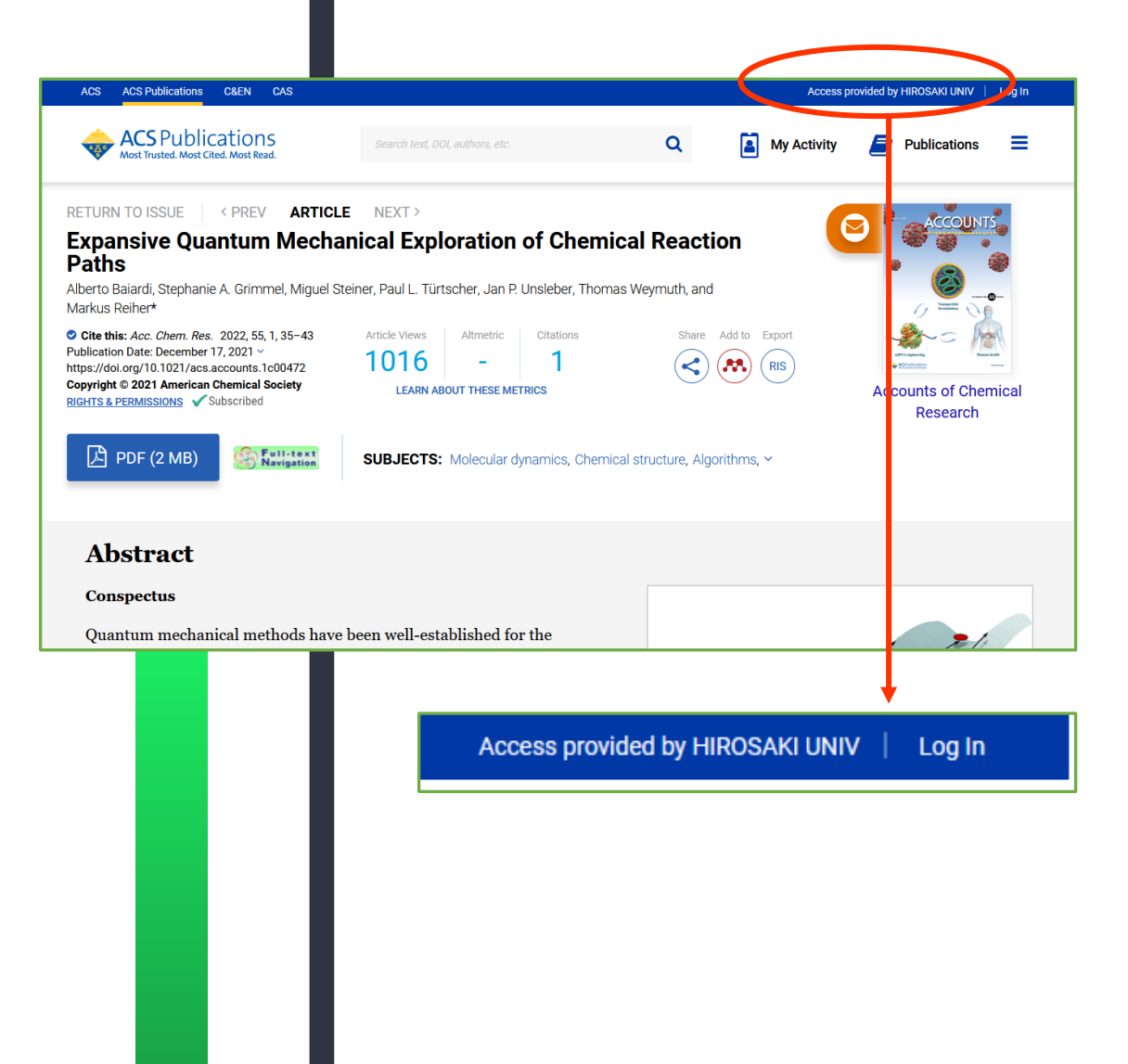